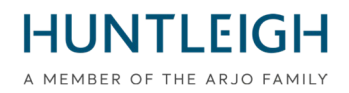

# AVVISO DI SICUREZZA SUL CAMPO

# Monitor fetale Team3

### Prodotto interessato da questo avviso:

| Nome/i del prodotto:         | TEAM3A e TEAM3I                            |
|------------------------------|--------------------------------------------|
| Numeri di serie interessati: | Tutto                                      |
| Ordine / Codici Ident (DI):  | Vedere l'appendice 1 per tutte le varianti |
| Prodotto venduto per primo:  | ottobre 2016                               |

| GMDN:                        | 37796                                      |
|------------------------------|--------------------------------------------|
| EMDN:                        | Z12080101                                  |
| SRN:                         | SE-MF-00000696                             |
| UDI-DI di base:              | 5060693520389WY                            |
| 510k/numero di liquidazione: | K200975/D410520                            |
| Numero di licenza HC:        | 104905 (antepartum) e 104907 (intrapartum) |
| Identificatore ARTG:         | 116216                                     |

| Risoluzione in sintesi: | Aggiorna il monitor fetale con il software rivisto (v19.4.1) |
|-------------------------|--------------------------------------------------------------|
| Nessuna pagina:         | 15 comprensivo del modulo di dichiarazione                   |

Phone: +44 (0)29 2048 5885 Fax: +44 (0)29 2049 2520 Email: sales@huntleigh-diagnostics.co.uk www.huntleigh-diagnostics.com

### FSN01-23 rev 2

Data di emissione: 3 aprile 2023 Revisionato: 25 aprile 2023

### A chi può interessare;

La stiamo contattando per fornire informazioni relative a un aggiornamento dell'azione correttiva per la sicurezza sul campo lanciata di recente.

Abbiamo notato che mentre l'aggiornamento alla versione 19.4 del software ha avuto successo nella stragrande maggioranza dei casi, abbiamo identificato un problema durante l'aggiornamento di alcune unità. Il problema si verifica quando una grande quantità di dati è stata conservata nel database dei pazienti di TEAM3, con conseguente reimpostazione dell'unità durante la ricerca nel database.

Come soluzione a questo problema e per compensare la grande quantità di dati conservati, è stato sviluppato un aggiornamento software minore (patch). Come risultato di questo sviluppo, il processo di aggiornamento dovrà essere completato utilizzando il Software rivisto (versione 19.4.1).

Tenere presente che la conservazione di una grande quantità di cartelle cliniche su TEAM3 ridurrà le prestazioni ottimali del sistema e rallenterà la velocità di risposta ai comandi immessi dal paziente. Si raccomanda che Team3 utilizzi un sistema di archiviazione in quanto ciò faciliterà la gestione delle cartelle dei pazienti senza compromettere le prestazioni di Team3.

Il software rivisto - 19.4.1 è disponibile attraverso gli stessi canali della versione precedente ed è descritto integralmente di seguito;.

### Descrizione del problema;

Huntleigh Healthcare Ltd è venuta a conoscenza di una vulnerabilità del software, che si manifesta con il blocco del touch screen del monitor fetale. Questo blocco disabilita le funzioni visualizzate. Sebbene il verificarsi di questa vulnerabilità sia estremamente raro e l'audio rimanga presente durante il blocco dello schermo, è necessario l'intervento dell'utente per riavviare il monitor fetale.

### Approccio basato sul rischio;

Attraverso discussioni con l'autorità competente del Regno Unito (MHRA) è stato concordato di eliminare la necessità dell'intervento dell'utente riavviando automaticamente il monitor fetale quando il dispositivo rileva qualsiasi perdita di alimentazione e/o interferenza. Il riavvio automatico ripristinerà tutte le funzioni/caratteristiche e le impostazioni. IL ricomincia Volere apparire COME UN normale azione ON/OFF e impiegherà circa 20 secondi dall'inizio alla fine con l'azione annotata sulla traccia CTG e una nota transitoria sul touch screen.

Si prega di notare che l'analisi Dawes Redman CTG verrà ripristinata all'inizio dell'analisi dopo il riavvio automatico del sistema.

### Azioni che devono essere intraprese dall'Utente e/o dal Distributore;

È importante che il database dei pazienti sia gestito con il contenuto del database ridotto al minimo.Un aggiornamento software – V19.4.1 - deve essere installato sui monitor fetali TEAM3 elencati nell'Appendice 1. Questo aggiornamento sarà disponibile per il download dal sito web di Huntleigh Healthcare (https://www.huntleigh-diagnostics.com/Team3Upgrade19.4.1 ) insieme a chiare istruzioni su come installare il software sul monitor fetale. L'Appendice 2 riporta anche le istruzioni relative al download e all'installazione del software.

Nota: in caso di problemi durante il download del software dal sito Web, è possibile mettere a disposizione e consegnare su richiesta una memory stick predisposta

Huntleigh Healthcare Limited 35 Portmanmoor Road Cardiff CF24 5HN United Kingdom Phone: +44 (0)29 2048 5885 Fax: +44 (0)29 2049 2520 Email: sales@huntleigh-diagnostics.co.uk www.huntleigh-diagnostics.com

Una volta completato l'aggiornamento su tutti i dispositivi all'interno della struttura, restituire la Dichiarazione compilata (fare riferimento all'Appendice 3) a: **FSN01-23HHL@Arjo.com**.

### Trasmissione dell'avviso di sicurezza sul campo;

Si prega di assicurarsi che questo avviso sia distribuito a tutto il personale appropriato.

La sicurezza del paziente e la soddisfazione del cliente sono di fondamentale importanza per Huntleigh Healthcare Ltd e ci scusiamo per gli evidenti disagi causati da questo avviso.

#### Contatto

Non esitate a contattare il seguente personale se lo desiderate Avere Qualunque ulteriore domande O richiedere Qualunque assistenza:

**Direttore QRE** 

Specialista in reclami

Responsabile del servizio (Gary Newton) E-mail: <u>TeamUpgrade-HHL.UKCAR@arjo.com</u> E-mail: <u>David.dobbs@arjo.com</u>

E-mail: steve.monks@arjo.com

E-mail: michael.James@arjo.com

Tel: +44 (0) 2920485885 Interno: 7107

Tel: +44 (0) 2920485885 Interno: 7016

Tel: +44 (0) 2920485885 Interno: 7112

Telefono: +44 (0) 2920485885

Gestione del prodotto

Cordiali saluti,

Mike Thompson Gestire Direttore

V.Iml

Steve Monks QRE Direttore

### **Documento Introduzione/Revisione Storia**

| rev. | Data       | Descrizione Di introduzione                                                             | Compilato Di |
|------|------------|-----------------------------------------------------------------------------------------|--------------|
| 1    | 03/04/2023 | introduzione Di FSN.                                                                    | S. Monks     |
| 2    | 25/04/2023 | Utente informato della necessità di<br>ripetere l'aggiornamento utilizzando<br>v19.4.1. | S. Monks     |
|      |            | Rilevato l'importanza della gestione del database dei pazienti.                         |              |
|      |            | Chiarita anche la capacità preferita<br>della Memory stick (da 4GB a 8GB)               |              |

Huntleigh Healthcare Limited 35 Portmanmoor Road Cardiff CF24 5HN United Kingdom Phone: +44 (0)29 2048 5885 Fax: +44 (0)29 2049 2520 Email: sales@huntleigh-diagnostics.co.uk www.huntleigh-diagnostics.com

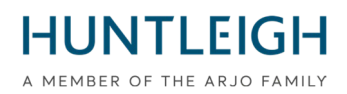

#### Appendice 1

| Articolo     |                                                          |                |
|--------------|----------------------------------------------------------|----------------|
| Articolo     | Descrizione                                              | dispositivo    |
| OBIX IM2     | TEAM3 INTRAPARTUM/PRINTER+NIBP+SPO2+EMHR-<br>TWINS       | 05051968041234 |
| OBIX IM3     | TEAM3 INTRAPARTUM/PRINTER+NIBP+SPO2+EMHR-<br>TRIPLETTE   | 05051968040985 |
| ТЕАМЗА       | ANTEPARTO/STAMPANTE                                      | 05051968032485 |
| TEAM3A 3     | ANTEPARTUM/STAMPANTE-TRIPLETTE                           | 05051968035196 |
| TEAM3A B     | ANTEPARTO/STAMPANTE+BATTERIA                             | 05051968032492 |
| TEAM3A E     | ANTEPARTO/ECTG                                           | 05051968032508 |
| TEAM3A N     | ANTEPARTO/STAMPANTE+NIBP                                 | 05051968032522 |
| TEAM3A S     | ANTEPARTO/STAMPANTE+SPO2                                 | 05051968032560 |
| TEAM3A B3    | ANTEPARTUM/PRT+BATTERIA-TRIPLET                          | 05051968035202 |
| TEAM3A E3    | ANTEPARTUM/ECTG-TRIPLETTE                                | 05051968035219 |
| TEAM3A EB    | ANTEPARTO/ECTG+BAT                                       | 05051968032515 |
| TEAM3A ENS   | TEAM3 ANTEPARTUM +NIBP + SPO2,NO STAMPANTE               | 05051968039842 |
| TEAM3A N3    | ANTEPARTUM/PRT+NIBP-TRIPLETTE                            | 05051968035233 |
| TEAM3A NB    | ANTEPARTUM/PRINTER+NIBP+BAT                              | 05051968032539 |
| TEAM3A NS    | ANTEPARTO/PRINTER+NIBP+SPO2                              | 05051968032546 |
| TEAM3A S3    | ANTEPARTUM/PRINTER+SPO2-TRIPLETTE                        | 05051968035271 |
| TEAM3A SB    | ANTEPARTO/STAMPANTE+SPO2+BAT                             | 05051968032577 |
| TEAM3A EB3   | ANTEPARTUM/ECTG+BAT-TRIPLETTE                            | 05051968035226 |
| TEAM3A NB3   | ANTEPARTUM/PRT+NIBP+BAT-TRIPLETTE                        | 05051968035240 |
| TEAM3A NS3   | ANTEPARTUM/PRT+NIBP+SPO2-TRIPLETTE                       | 05051968035257 |
| TEAM3A NSB   | ANTEPARTUM/PRINTER+NIBP+SPO2+BAT                         | 05051968032553 |
| TEAM3A SB3   | ANTEPARTUM/PRT+SPO2+BAT-TRIPLETTE                        | 05051968035288 |
| TEAM3A ENSB  | TEAM3 ANTEPARTUM +NIBP + SPO2 + BATTERIA,NO<br>STAMPANTE | 05051968039859 |
| TEAM3A NSB3  | ANTEPARTUM/PRT+NIBP+SPO2+BAT-TRIP                        | 05051968035264 |
| TEAM3G1      | ANTEPARTUM/STAMPANTE/BASE/SING                           | 05051968033192 |
| TEAM3G1-ECTG | ANTEPARTO/ECTG/BASE/SING                                 | 05051968033208 |
| TEAM3G2      | SQUADRA 3A BASE                                          | 05051968033093 |
| TEAM3G2-ECTG | TEAM 3A ECG BASE                                         | 05051968033109 |
| TEAM3I       | INTRAPARTO/STAMPANTE                                     | 05051968032584 |
| TEAM3I 3     | TRIPLETTE INTRAPARTUM/STAMPANTE                          | 05051968035295 |
| TEAM3I B     | INTRAPARTO/STAMPANTE+BATTERIA                            | 05051968032591 |
| TEAM3I N     | INTRAPARTO/STAMPANTE+NIBP                                | 05051968032997 |
| TEAM3I S     | INTRAPARTO/STAMPANTE+SPO2                                | 05051968033017 |
| TEAM3I B3    | INTRAPARTUM/PRINTER+BAT-TRIPLET                          | 05051968035301 |
| TEAM3I N3    | TRIPLETTE INTRAPARTUM/STAMPANTE+NIBP                     | 05051968035318 |
| TEAM3I NB    | INTRAPARTUM/STAMPANTE+NIBP+BATTERIA                      | 05051968033000 |
| TEAM3I NS    | INTRAPARTO/STAMPANTE+NIBP+SPO2                           | 05051968033031 |

Elenco dei prodotti interessati dall'avviso di sicurezza sul campo

Huntleigh Healthcare Limited 35 Portmanmoor Road Cardiff CF24 5HN United Kingdom Phone: +44 (0)29 2048 5885 Fax: +44 (0)29 2049 2520 Email: sales@huntleigh-diagnostics.co.uk www.huntleigh-diagnostics.com

# HUNTLEIGH

|                 |                                         | Identificatore del |
|-----------------|-----------------------------------------|--------------------|
| Articolo        | Descrizione                             | dispositivo        |
| TEAM3I S3       | TRIPLETTE INTRAPARTUM/STAMPANTE+SPO2    | 05051968035356     |
| TEAM3I SB       | INTRAPARTO/STAMPANTE+SPO2+BATTERIA      | 05051968033024     |
| TEAM3I NB3      | INTRAPARTUM/PRT+NIBP+BAT-TRIPLET        | 05051968035325     |
| TEAM3I NS3      | INTRAPARTUM/PRT+NIBP+SPO2-TRIPLET       | 05051968035332     |
| TEAM3I NSB      | INTRAPARTO/STAMPANTE+NIBP+SPO2+BATTERIA | 05051968032980     |
| TEAM3I SB3      | INTRAPARTUM/PRT+SPO2+BAT-TRIPLET        | 05051968035363     |
| TEAM3I NSB3     | INTRAPARTUM/PRT+NIBP+SOP2+BAT-TRI       | 05051968035349     |
| TEAM3A ENM      | ANTE/ECTG+NIBP+SPO2NEL                  | 05051968041920     |
| TEAM3A NM       | ANTE/PRINT+NIBP+SPO2NEL                 | 05051968041937     |
| TEAM3A NM3      | ANTE/PRINT+SPO2NEL-TRIP                 | 05051968041944     |
| TEAM3A NMB      | ANTE/PRINT+NIBP+SPO2NEL+BAT             | 05051968041951     |
| TEAM3A NMB3     | ANTE/PRINT+NIBP+SPO2NEL+BAT-TRIP        | 05051968041968     |
| TEAM3A M        | ANTE/PRINT+SPO2NEL                      | 05051968041975     |
| TEAM3A MB       | ANTE/PRINT+SPO2NEL+BAT                  | 05051968041982     |
| TEAM3I NM       | INTRA/PRINT+NIBP+SPO2NEL                | 05051968041999     |
| TEAM3I NM3      | SP-777232 SCHERMO ANALOGICO PCB         | 05051968042002     |
| TEAM3I NMB      | INTRA/PRINT+NIBP+SPO2NEL+BAT            | 05051968042019     |
| TEAM3I NMB3     | INTRA/PRINT+NIBP+SPO2NEL+BAT-TRIP       | 05051968042026     |
| TEAM3I M        | INTRA/STAMPA+SPO2NEL                    | 05051968042033     |
| TEAM3I MB       | INTRA/PRINT+SPO2NEL+BAT                 | 05051968042040     |
| TEAM3I ENSB     | TEAM3 INTRAPARTO/ECTG+NIBP+SPO2+BAT     | 05051968042064     |
| OBIX AM2N       | ANTEPARTO - GEMELLI                     | 05051968042071     |
| OBIX IM2 D      | INTRAPR™/NIBP+SPO2+EMHR+DVI-TWIN        | 05051968042972     |
| TEAM3A-USA ENM  | ANTE/ECTG+NIBP+SPO2NEL                  | 05051968042989     |
| TEAM3A-USA NM   | ANTE/PRINT+NIBP+SPO2NEL                 | 05051968042996     |
| TEAM3A-USA NM3  | ANTE/PRINT+NIBP+SPO2NEL-TRIP            | 05051968043009     |
| TEAM3A-USA NMB  | ANTE/PRINT+NIBP+SPO2NEL+BAT             | 05051968043016     |
| TEAM3A-USA NMB3 | ANTE/PRINT+NIBP+SPO2NEL+BAT-TRIP        | 05051968043023     |
| TEAM3A-USA M    | ANTE/PRINT+SPO2NEL                      | 05051968043030     |
| TEAM3A-USA MB   | ANTE/PRINT+SPO2NEL+BAT                  | 05051968043047     |
| TEAM3I-USA NM   | INTRA/PRINT+NIBP+SPO2NEL                | 05051968043054     |
| TEAM3I-USA NM3  | INTRA/PRINT+NIBP+SPO2NEL-TRIP           | 05051968043061     |
| TEAM3I-USA NMB  | INTRA/PRINT+NIBP+SPO2NEL+BAT            | 05051968043078     |
| TEAM3I-USA NMB3 | INTRA/PRINT+NIBP+SPO2NEL+BAT-TRIP       | 05051968043085     |
| TEAM3I-USA M    | INTRA/STAMPA+SPO2NEL                    | 05051968043092     |
| TEAM3I-USA MB   | INTRA/PRINT+SPO2NEL+BAT                 | 05051968043108     |
| OBIX IM2 B      | INTRA/NIBP+SPO2+EMHR+BATT-TWIN          | 05051968043412     |
| TEAM3I E        | TEAM3 INTRAPARTO/ECTG                   | 05051968044013     |
| TEAM3A-USA EN   | ANTE/ECTG+NIBP USA                      | 05051968044020     |
| TEAM3A-USA ENB  | ANTE/ECTG+NIBP+BAT USA                  | 05051968044037     |
| TEAM3A-USA      | ANTEPARTO/STAMPANTE USA                 | 05051968044242     |
| TEAM3A-B-USA    | ANTEPARTUM/STAMPANTE+BATTERIA USA       | 05051968044259     |
| TEAM3A-E-USA    | ANTEPARTO/ECTG USA                      | 05051968044266     |

Huntleigh Healthcare Limited 35 Portmanmoor Road Cardiff CF24 5HN United Kingdom Phone: +44 (0)29 2048 5885 Fax: +44 (0)29 2049 2520 Email: sales@huntleigh-diagnostics.co.uk www.huntleigh-diagnostics.com

# HUNTLEIGH

|                | A.N                                    | Identificatore del |
|----------------|----------------------------------------|--------------------|
| Articolo       | Descrizione                            | dispositivo        |
| TEAM3A-EB-USA  | ANTEPARTUM/ECTG+BATTERIA USA           | 05051968044273     |
| TEAM3A-EN-USA  | ANTEPARTO/ECTG+NIBP USA                | 05051968044280     |
| TEAM3A-ENB-USA | ANTEPARTUM/ECTG+NIBP+BATTERIA USA      | 05051968044297     |
| TEAM3A-N-USA   | ANTEPARTUM/PRINTER+NIBP USA            | 05051968044303     |
| TEAM3A-NB-USA  | ANTEPARTUM/STAMPANTE+NIBP+BATTERIA USA | 05051968044310     |

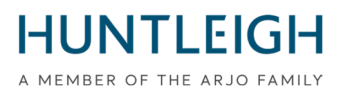

# **GUIDA UTENTE**

### Contenuti

| Azioni che devono essere intraprese dall'Utente e/o dal Distributore; 2              |
|--------------------------------------------------------------------------------------|
| Contatto 3                                                                           |
| Monitoraggio dell'installazione dell'aggiornamento Team3 V19.4.1                     |
| Obiettivo e scopo                                                                    |
| Ottenere e installare il pacchetto di aggiornamento Team3 V19.4.1                    |
| Scarica lo strumento di monitoraggio dell'installazione dell'aggiornamento Team3     |
| Installa lo strumento di monitoraggio dell'installazione dell'aggiornamento di Team3 |
| Crea la chiavetta USB per l'aggiornamento di Team39                                  |
| Selezionare il supporto USB appropriato9                                             |
| Scrivi i file di aggiornamento su USB9                                               |
| Aggiorna le unità Team3 10                                                           |
| Identificazione del processo di aggiornamento10                                      |
| Unità Pre 19.1 10                                                                    |
| Unità 19.1 e superiori                                                               |
| Processo di aggiornamento 1 11                                                       |
| Processo di aggiornamento 211                                                        |
| Verifica dell'aggiornamento                                                          |
| Carica i file di registro su Huntleigh Server 12                                     |
| Risoluzione dei problemi                                                             |
| Dichiarazione Modulo                                                                 |
| FSN01-2314                                                                           |
| A Essere restituito A;                                                               |

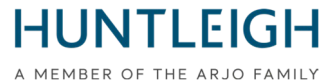

# Monitoraggio dell'installazione dell'aggiornamento Team3 V19.4.1 Obiettivo e scopo

Questo documento descrive l'intero processo di ottenimento e installazione dello strumento di monitoraggio dell'aggiornamento, creazione di una chiavetta USB di aggiornamento, aggiornamento di uno o più dispositivi Team3 e caricamento dei file di registro sul server Huntleigh.

### Ottenere e installare il pacchetto di aggiornamento Team3 V19.4.1

# Scarica lo strumento di monitoraggio dell'installazione dell'aggiornamento Team3

Utilizzando un PC con Microsoft Windows 10 o 11 connesso a Internet, aprire un browser Web e accedere al seguente indirizzo Web:

https://www.huntleigh-diagnostics.com/Team3Upgrade19.4.1

inoltre, seguire le istruzioni per scaricare il software.

NB È probabile che vengano visualizzati diversi avvisi di sicurezza prima che il download venga consentito: accettare tutti gli avvisi per procedere con il download.

# Installa lo strumento di monitoraggio dell'installazione dell'aggiornamento di Team3

Una volta scaricato, esegui l'eseguibile 'Team3 19.4.1 Upgrade.exe' per installare il software sul PC. Fare clic con il tasto destro sull'eseguibile, selezionare "Esegui come amministratore" e inserire le credenziali di amministratore. Verrà visualizzata la configurazione guidata:

Seguire i passaggi dell'installazione guidata per completare l'installazione.

Huntleigh Healthcare Limited 35 Portmanmoor Road Cardiff CF24 5HN United Kingdom Phone: +44 (0)29 2048 5885 Fax: +44 (0)29 2049 2520 Email: sales@huntleigh-diagnostics.co.uk www.huntleigh-diagnostics.com

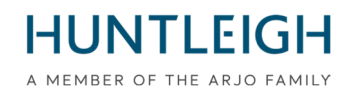

### Crea la chiavetta USB per l'aggiornamento di Team3

## Selezionare il supporto USB appropriato

È importante utilizzare una chiavetta USB di buona qualità per eseguire l'operazione di aggiornamento. Raccomandiamo l'utilizzo di un marchio denominato come SanDisk, Transcend o Kingston. Il dispositivo scelto deve avere una capacità compresa tra 4 GB e 8 GB ed essere in grado di inserirsi fisicamente in una presa USB sul retro del Team3.

# Scrivi i file di aggiornamento su USB

Inserire la chiavetta USB in una porta disponibile del PC. Si consiglia, ma non è obbligatorio, di rimuovere tutti gli altri dispositivi di memoria USB durante l'esecuzione dell'operazione. Eseguire il software in modalità amministrazione tramite:

- Facendo clic sul menu Start di Windows, scorrere verso il basso ed espandere l'icona della cartella Huntleigh
- Fai clic con il pulsante destro del mouse su "Team3UpdateTool" ed espandi le opzioni "Altro".
- Seleziona "Esegui come amministratore" e inserisci le credenziali di amministratore

Verrà visualizzata la seguente schermata principale. Si noti che alla prima esecuzione, tutti i pulsanti di controllo sono disattivati e non disponibili. Questo sarà il caso fino a quando non verrà inserito un indirizzo email valido nel campo appropriato.

| Feam 3 19.4 Updater Tool |                          |                |   |
|--------------------------|--------------------------|----------------|---|
|                          | Team                     | 3 Update Tool  | i |
|                          | <u>User Details</u>      |                |   |
|                          | Email (Required)         |                |   |
|                          | Hospital Name (Optional) |                |   |
|                          | Save Details             |                |   |
|                          |                          |                |   |
|                          | Write To USB             | Save To Server |   |

- Inserisci un indirizzo email valido: il pulsante "Salva dettagli" diventa disponibile
- Facoltativamente, inserisci i dettagli dell'ospedale e fai clic sul pulsante "Salva dettagli".
- Fare clic sul pulsante "Scrivi su USB" che è ora disponibile

Verrà visualizzata la finestra di dialogo "Configura dispositivo USB" che fornisce un elenco a discesa di tutti i dispositivi USB della dimensione appropriata collegati al PC.

Selezionare il dispositivo corretto dall'elenco e fare clic sul pulsante "Configura dispositivo USB". Un avviso indicherà che i contenuti verranno cancellati: fare clic su "Sì" per confermare l'operazione. Il dispositivo verrà formattato in FAT32, dopodiché verranno scritti i file di aggiornamento. Al completamento con successo, verrà inviata una notifica al server Huntleigh che indica che è stata creata una chiavetta USB di aggiornamento, a condizione che sia possibile stabilire una connessione. L'intero processo richiederà circa un minuto.

Huntleigh Healthcare Limited 35 Portmanmoor Road Cardiff CF24 5HN United Kingdom Phone: +44 (0)29 2048 5885 Fax: +44 (0)29 2049 2520 Email: sales@huntleigh-diagnostics.co.uk www.huntleigh-diagnostics.com

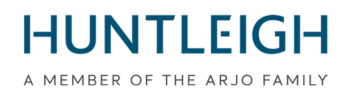

Chiudere la finestra di dialogo e uscire dall'applicazione.

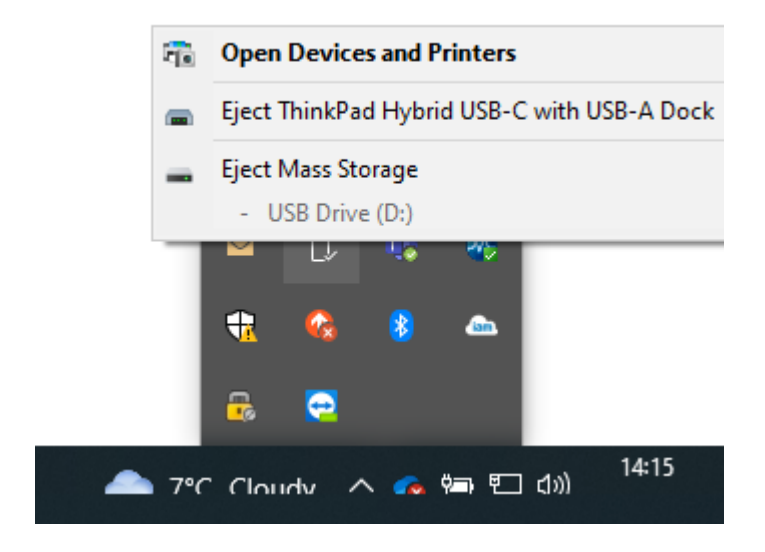

Espelli il dispositivo USB (questo è importante) e rimuovilo dal PC. Ora è pronto per essere utilizzato per aggiornare le unità Team3.

### Aggiorna le unità Team3

Si noti che tutte le impostazioni locali e globali verranno ripristinate ai valori predefiniti di fabbrica. Determinare e seguire la procedura corretta per eseguire l'aggiornamento come descritto di seguito:

### Identificazione del processo di aggiornamento

### Unità Pre 19.1

- Inserire l'USB contenente il software di aggiornamento.
- Accendere l'unità
- Seguire le istruzioni sullo schermo.
- Vai a "Verifica dell'aggiornamento" per confermare il completamento..

### Unità 19.1 e superiori

Unità con numero di serie allo stato di emissione 6, (21) 777## 6 #######, utilizzare il processo 1.

Unità con numero di serie allo stato di emissione 7, (21) 777## 7 #######, utilizzare il processo 2.

Alcune unità sono state fornite prima della modifica dello stato del problema, per identificare il processo di aggiornamento per queste unità:

Accendi il Team 3 e osserva:

Unità che richiedono il metodo di aggiornamento del processo 1.

• Lo schermo diventerà nero dopo la visualizzazione della schermata iniziale.

Unità che richiedono il metodo di aggiornamento del processo 2

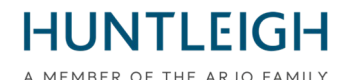

• La schermata iniziale rimarrà visualizzata e verrà visualizzata la barra di avanzamento nella parte inferiore dello schermo.

### Processo di aggiornamento 1

- Collegare il Team3 all'alimentazione di rete
- Inserire l'USB contenente il software di aggiornamento.
- Accendere l'unità.
- Quando lo schermo diventa nero, conta 5 secondi.
- Premere il pulsante di accensione per 5 secondi, quindi rilasciarlo.
- Se il pulsante viene tenuto premuto per più di 5 secondi, l'unità si spegnerà dopo 10 secondi.
- Seguire le istruzioni sullo schermo.

### Processo di aggiornamento 2

- Inserire l'USB contenente il software di aggiornamento.
- Accendere l'unità.
- Conta 5 secondi quando appare per la prima volta la schermata iniziale
- Premere il pulsante di accensione per 5 secondi, quindi rilasciarlo.
- Se il pulsante viene tenuto premuto per più di 5 secondi, l'unità si spegnerà dopo 10 secondi.
- Seguire le istruzioni sullo schermo

Al completamento con successo, verrà visualizzato un messaggio per rimuovere la chiavetta USB e, dopo averlo fatto, l'unità Team3 si spegnerà. L'unità è stata ora aggiornata.

Ripetere il processo precedente per tutte le unità Team3 da aggiornare utilizzando la stessa chiavetta USB.

### Verifica dell'aggiornamento

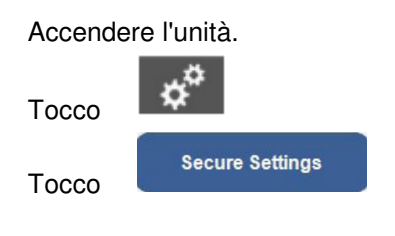

Inserisci il codice di accesso (predefinito 12345)

Тоссо

Version Information

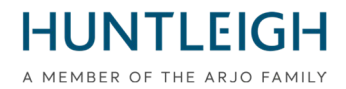

Verificare che le impostazioni per il monitor aggiornato siano uguali alle impostazioni indicate dalla freccia di seguito.

|               | Version Information  |                                             |  |  |
|---------------|----------------------|---------------------------------------------|--|--|
|               | Component            | Version                                     |  |  |
| $\rightarrow$ | System Version       | 19.4.1                                      |  |  |
| $\rightarrow$ | Language Version     | 16                                          |  |  |
|               | Serial Number        | <no number="" serial="" set!=""></no>       |  |  |
|               | Session              | 3459c430-580b-4141-\$7fb-2339b5b063ef       |  |  |
|               | IP Address           | 127.0.0.1                                   |  |  |
|               | Physical Address     | 00:E0:4B:60:A2:4F                           |  |  |
|               | Total On Time        | 2h 33m 10s [Started 3/27/2023 11:04:31 AM]  |  |  |
| $\rightarrow$ | UIP                  | 5.308.8480.27742 built 3/21/2023 3:24:44 PM |  |  |
|               | Main Board           | 4                                           |  |  |
|               | Peripheral Driver    | 0.0.6.1                                     |  |  |
| If Fitted     | PP: Printer          | 0.0.5.45 N                                  |  |  |
|               | CP: Ultrasound       | 0.0.01.0017                                 |  |  |
|               | CP: FECG             | 0.0.00.0003                                 |  |  |
|               | CP: MECG             | 0.0.00.0003                                 |  |  |
| $\rightarrow$ | CP: ClinicalCPLD     | 2.5                                         |  |  |
| $\rightarrow$ | CP: ClinicalDsp      | 0.0.05.0263                                 |  |  |
|               | CP: CommsProcessor   | X                                           |  |  |
|               | CP: ClinicalHardware | Antepartum; Dsp 2; Anlg 4                   |  |  |
|               |                      |                                             |  |  |

### Carica i file di registro su Huntleigh Server

Ritorna al PC con Upgrade Monitoring Tool installato e inserisci la chiavetta USB in una presa USB disponibile. Eseguire nuovamente l'applicazione 'Team3UpdateTool' in modalità amministrazione come descritto in 3.2 sopra. In questa corsa e nelle successive, l'e-mail e i dettagli dell'ospedale salvati in precedenza verranno compilati automaticamente e i pulsanti di controllo saranno disponibili.

Fare clic sul pulsante "Invia al server" per visualizzare la finestra di dialogo Invia al server.

Selezionare la chiavetta USB di aggiornamento dall'elenco a discesa e fare clic sul pulsante "Invia al server". Un elenco delle unità Team3 aggiornate utilizzando la chiavetta viene visualizzato nella finestra di messaggio scorrevole. Se non è stato possibile stabilire una connessione al server, riprova più tardi.

| D:\ TRANSEND 8GB Y Send To Server           |  |
|---------------------------------------------|--|
| Server Connection Established               |  |
| Number Of Team 3's Updated Successfully = 2 |  |
| Team 3 Serial Number = 21777JB40203821      |  |
| Team 3 Serial Number = 21789CD40203821      |  |
|                                             |  |
|                                             |  |

Chiudere la finestra di dialogo e uscire dall'applicazione.

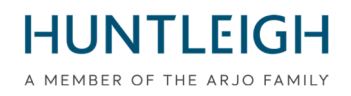

### Risoluzione dei problemi

Se non è inserita una chiavetta USB adatta durante il tentativo di scrittura dei file di aggiornamento, viene visualizzato il seguente messaggio:

| Warning                                                                                                    | × |
|----------------------------------------------------------------------------------------------------|---|
| No USB Stick between 4GB and 8GB detected. Insert a USB Stick<br>between 4GB and 8GB then click 'Write To USB' again |   |
| ОК                                                                                                    |   |

Se la memory stick USB contiene file di registro creati durante un'operazione di aggiornamento, quando si tenta di scrivere i file di aggiornamento viene visualizzato il seguente messaggio:

| Configure USB Device                                                          |                      | x |
|-------------------------------------------------------------------------------|----------------------|---|
| <u>Select USB Device</u>                                                      |                      |   |
| ¥                                                                             | Configure USB Device |   |
| USB Device contains upgrade files for the server. Formatting of USB cancelled |                      |   |
|                                                                               |                      |   |
|                                                                               |                      |   |
|                                                                               |                      |   |
|                                                                               |                      |   |
| Close                                                                         |                      |   |

In questo caso, chiudere la finestra di dialogo e sostituire la chiavetta USB prima di riprovare.

Se Team3 non avvia un aggiornamento del software seguendo la procedura identificata correttamente per il modello, assicurarsi che la chiavetta di aggiornamento USB sia completamente inserita in una delle porte USB (non nella porta Ethernet) e riprovare.

Se ancora non viene rilevato, potrebbe essere difettoso o non compatibile, nel qual caso sostituire la chiavetta USB con una marca alternativa o una delle marche consigliate nella sezione 3.1.

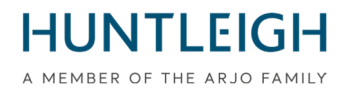

**Dichiarazione Modulo** 

# FSN01-23

### A Essere restituito A;

### E-mail: FSN01-23HHL@Arjo.com

| Nome:                      |  |
|----------------------------|--|
| Posizione/Lavoro Titolo:   |  |
| Facilità Nome / Indirizzo: |  |
|                            |  |
|                            |  |
|                            |  |
| E-mail:                    |  |
| Telefono:                  |  |

IO dichiarare Quello:

V19.4 Software ha stato installato su Squadra Fetale Tenere sotto controllo per IL seguente Seriale Numeri);

| Seriale Numero | (21)777                          |
|----------------|----------------------------------|
|                | Foglio di proseguimento allegato |

Nome (STAMPA):

Firma:

Data:

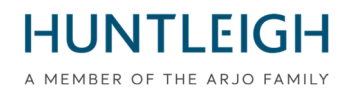

### Continuazione dell'elenco dei numeri di serie;

| Seriale Numero | (21)777 |
|----------------|---------|
|                |         |
|                |         |
|                |         |
|                |         |
|                |         |
|                |         |
|                |         |
|                |         |
|                |         |
|                |         |
|                |         |
|                |         |
|                |         |
|                |         |
|                |         |
|                |         |
|                |         |
|                |         |
|                |         |
|                |         |
|                |         |
|                |         |
|                |         |
|                |         |
|                |         |
|                |         |